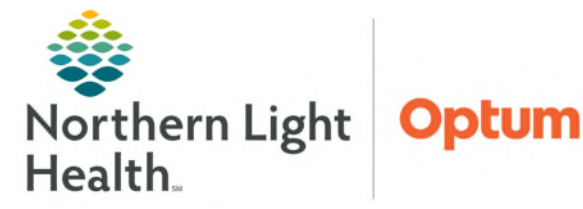

## From the Office of Health Informatics PowerTrials – Protocol Office Manager Maintaining Roles on Protocols

April 29, 2025

otocol Office Manager

For scenarios where the roles in a protocol need to be updated, such as staff needing to be removed, replaced, or added, follow the steps outlined below.

## **Maintaining Roles on Protocols**

- **<u>STEP 1</u>**: Login to **Protocol Office Manager (POM)**.
- **<u>STEP 2</u>**: Click the **Maintain Roles** icon whete toolbar.
  - Select one of the three tabs based on the need for updating roles: Inactivate Person, Inactivate and Replace Person, or Add Person
- To Add a Person
- **<u>STEP 3</u>**: In the **Maintain Roles On Protocols** window, go to the **Add Person** tab.
- **<u>STEP 4</u>**: In the **Person** field, click the search icon and search for the name of the person to add.
- <u>STEP 5</u>: In the **Role name** field, select the applicable role (e.g., Research Administration, Research Nurse).
- **<u>STEP 6</u>**: Select the protocol(s) from the list to assign a role.
  - If adding a person to more than one study, press and hold the CTRL key on the keyboard and select the applicable protocols.
  - If adding a person to ALL the protocols, click Select All.
- **<u>STEP 7</u>**: When finished, click **Apply**.
- STEP 8: Click OK.
- **<u>STEP 9</u>**: To review and verify the new person has been assigned a role for the protocol:
  - Select the protocol in the protocol tree.
  - In the **Protocols/Amendments** navigator pane, click **Protocol Roles**.
  - Role assignments for the protocol display.

| vate Person Inactivate And Replace I | Person Add Person         |
|--------------------------------------|---------------------------|
| Person:                              | Role name:                |
| TEST MD, PROVIDER                    | Research Administration ~ |
| O                                    |                           |
| Organization:                        |                           |
| 6                                    | 2                         |
| Select protocols:                    |                           |
| Protocols                            | ^                         |
| 1001DFI                              |                           |
| 1001VTE                              |                           |
| A011502                              |                           |
| A011801                              |                           |
| A031501                              |                           |
| A031704                              |                           |
| AHEP1531                             |                           |
| AMOTH 510 F                          |                           |
|                                      | ,                         |
|                                      | Select All Clear          |
|                                      | Selection                 |

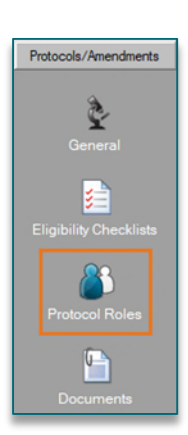

For questions regarding process and/or policies, please contact your unit's Clinical Educator or Health Informaticist. For any other questions please contact the Customer Support Center at: 207-973-7728 or 1-888-827-7728.